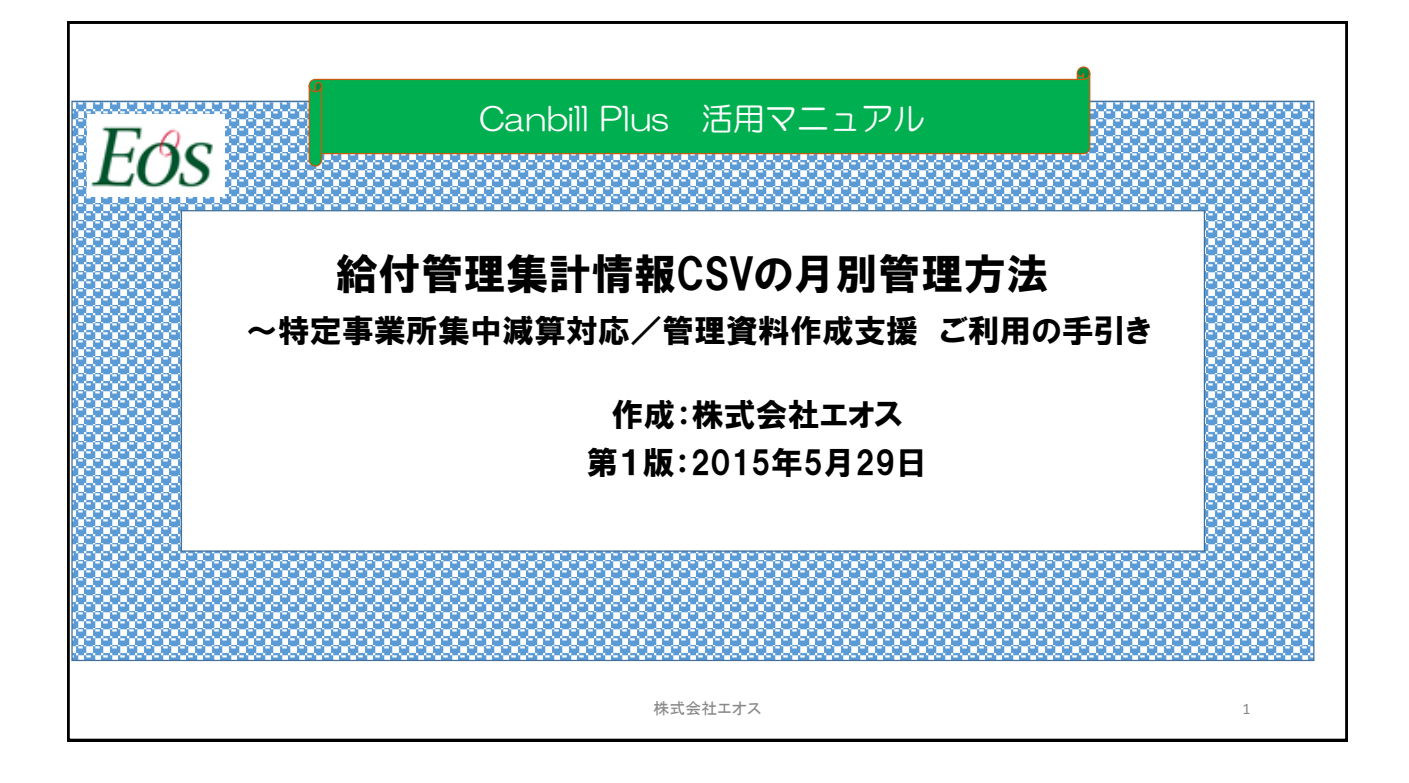

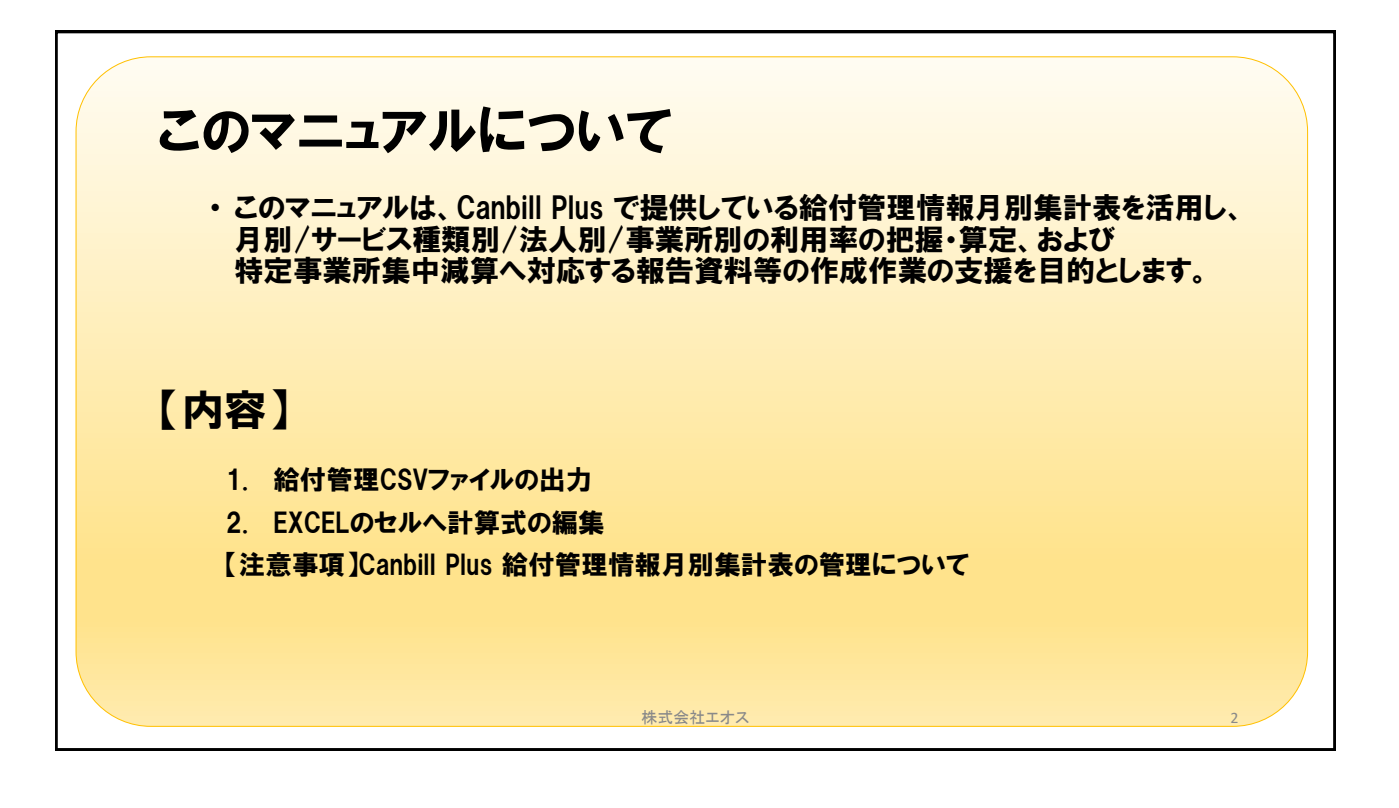

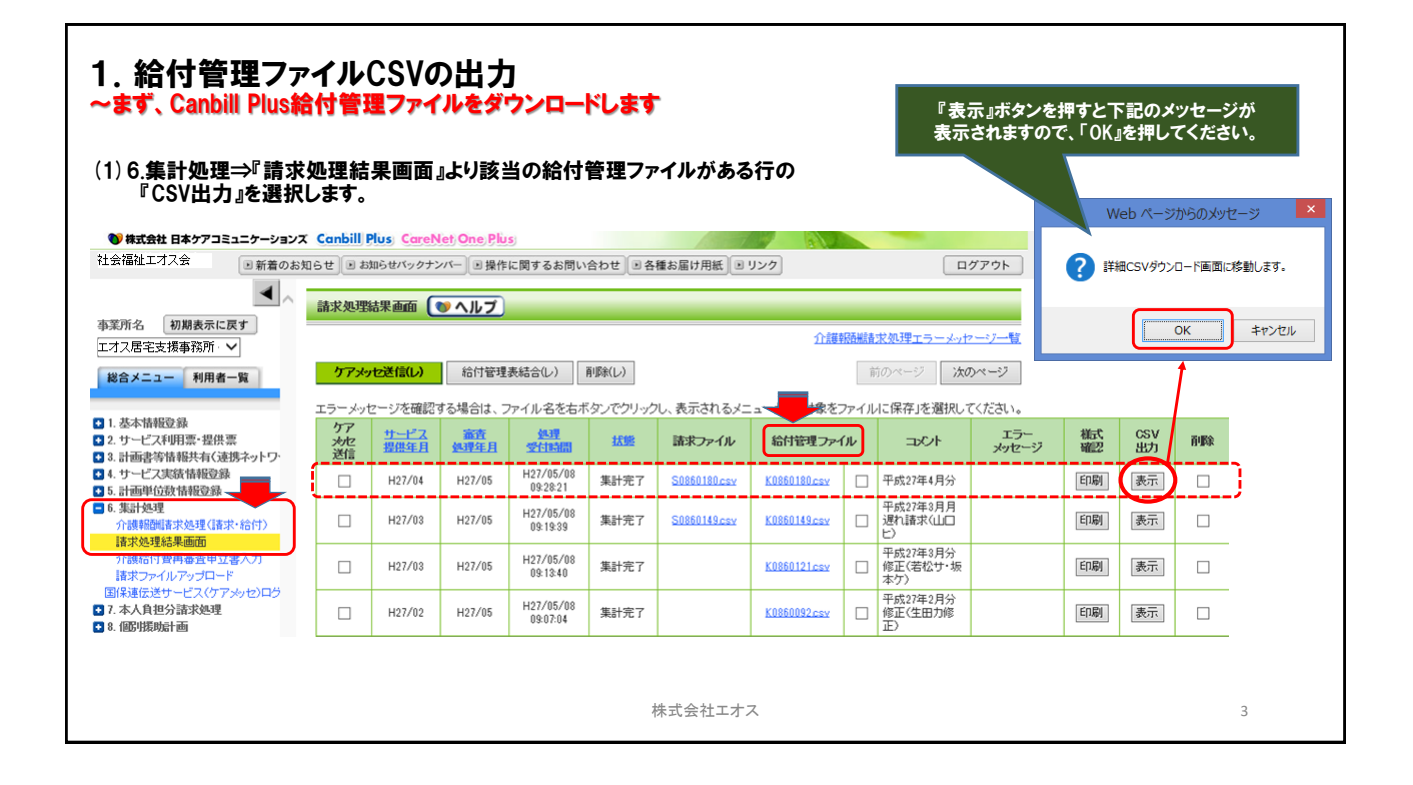

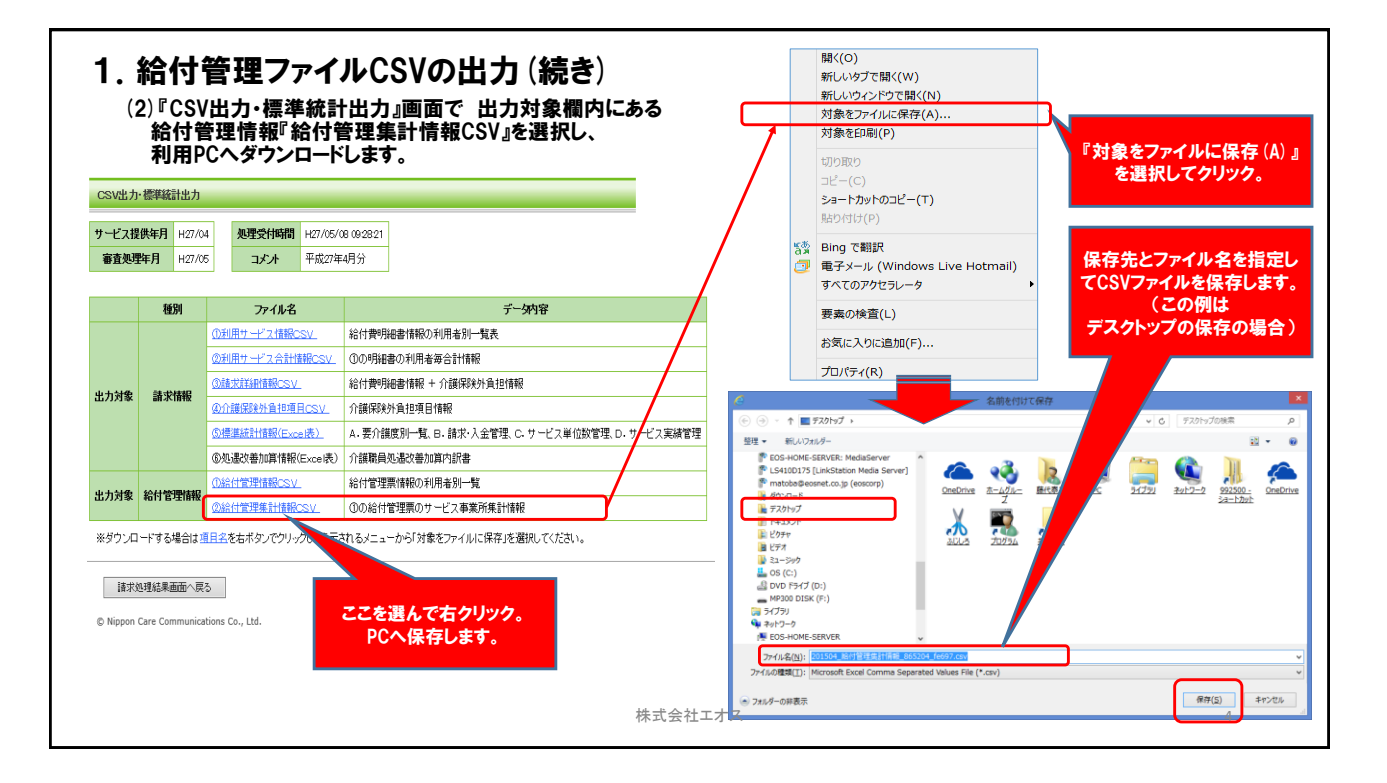

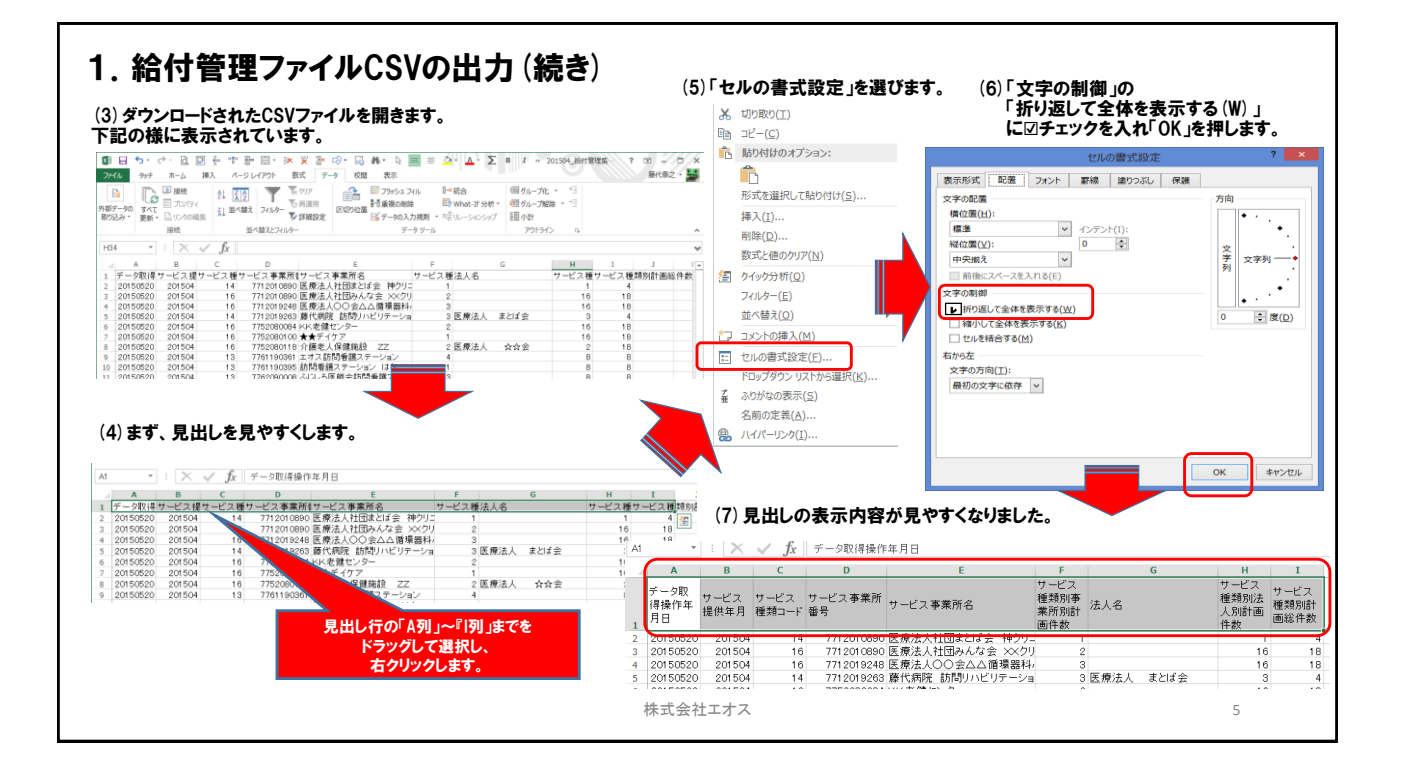

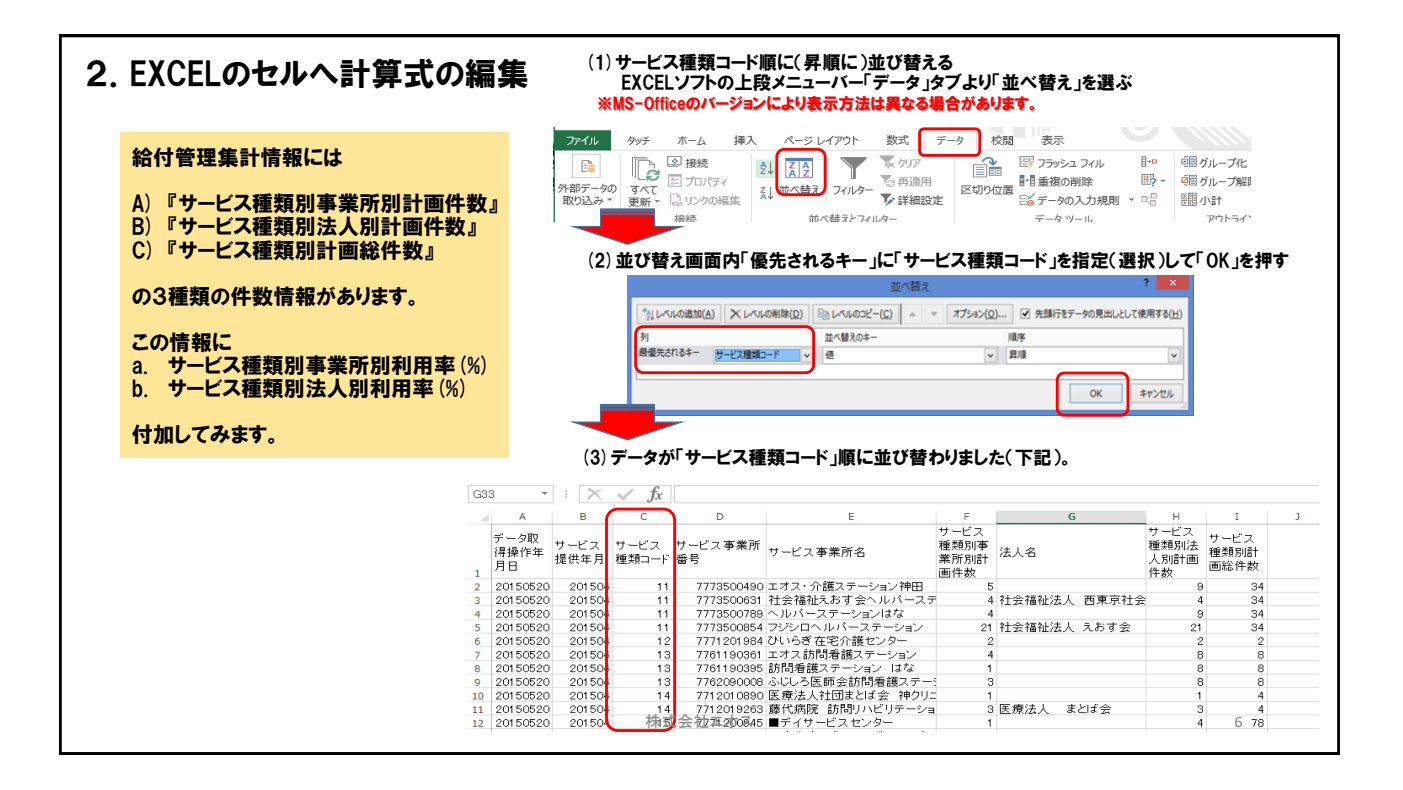

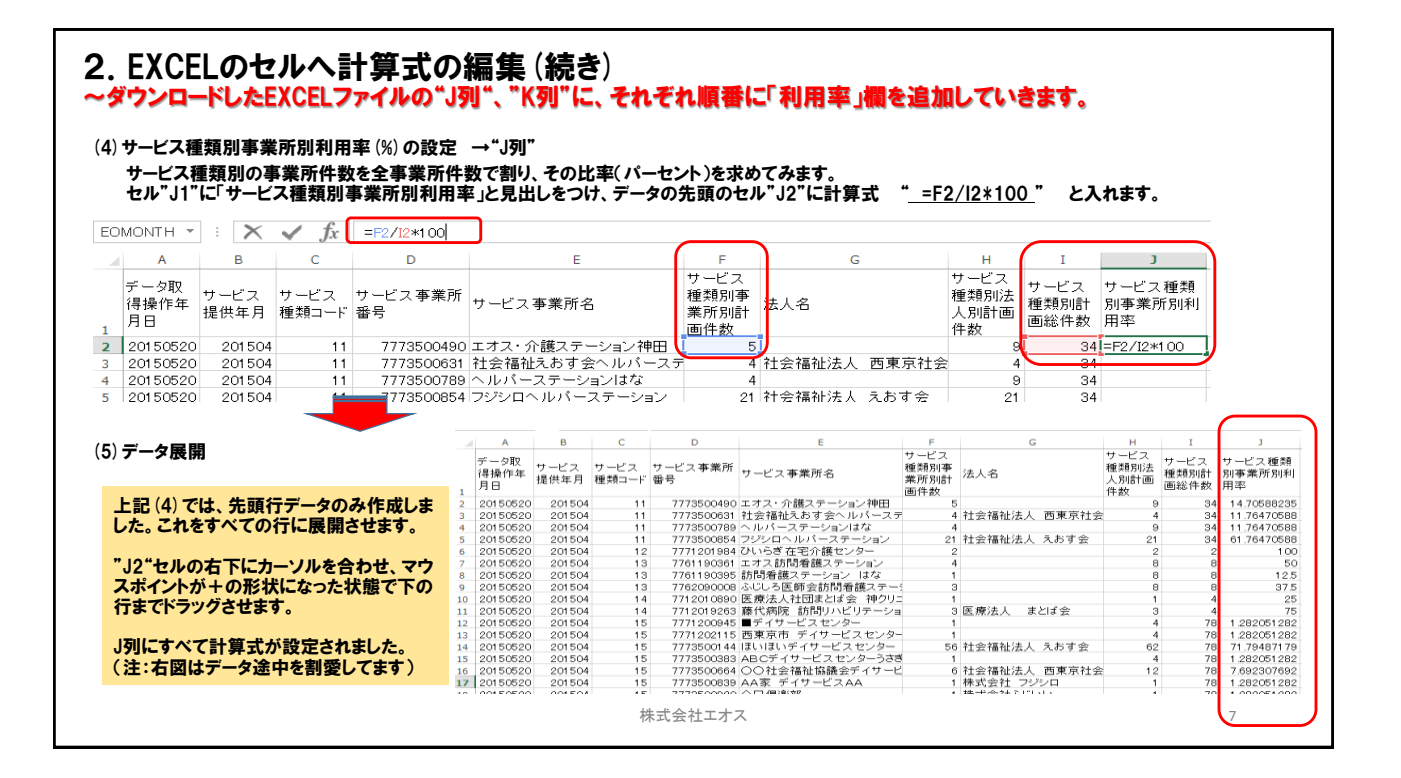

| 2. EXCELのセルへ計算式の編集(続き)                                               |           |           |           |              |                                |                                       |                          |                       |                   |              |              |
|----------------------------------------------------------------------|-----------|-----------|-----------|--------------|--------------------------------|---------------------------------------|--------------------------|-----------------------|-------------------|--------------|--------------|
|                                                                      |           |           |           |              |                                |                                       |                          |                       |                   |              |              |
| (6)サービス種類別法人別利用率(%)の設定(以下、設定要領は前述の事業部別と同様 )→"K列"                     |           |           |           |              |                                |                                       |                          |                       |                   |              |              |
| ヤル"K1"に「サービス挿類別法人別利用率」と見出しをつけ データの先頭のヤル"K2"に計算式 " =H2/I2x100 " と入わせす |           |           |           |              |                                |                                       |                          |                       |                   |              |              |
|                                                                      | 我们本人们     | 헤꺼쭈 ](    | - 元山し     | 200.7-       |                                | (に訂昇式                                 | -12/12                   | <u>^ IUU</u>          | 27                | 、1159。       |              |
| 12 $\cdot$ : $\times \sqrt{f_x}$ =H2/12*100                          |           |           |           |              |                                |                                       |                          |                       |                   |              |              |
|                                                                      | 5.        |           | )         |              |                                |                                       |                          |                       | <hr/>             |              |              |
| A B C                                                                | D         |           |           | E            | F                              | G                                     | н                        | I                     |                   | J            | К            |
| デーク取                                                                 |           |           |           |              | サービス                           |                                       | サービス                     | ++ ビ フ                |                   |              |              |
| リージャ サービス サービ                                                        | ス サービス事   | 業所        | ビュ 本業     | 75 A         | 種類別事 💥 🗤 🖉                     |                                       | 種類別法                     | - ソーヒス<br>396米5 DU 印刷 | 」 サービ             | ス種類別サ        | ービス法人別事      |
| 1978118年 提供年月 種類二                                                    | 1ード 番号    |           | こ人争未      | 71-6         | 業所別計(本へつ                       |                                       | 人別計画                     | <b>性</b> 無別詞<br>工業の進齢 | 事業所               | f別利用率 業      | 所別利用率        |
| 1 78                                                                 |           |           |           |              | 画件数                            |                                       | 件数                       | 回総1十数                 | <                 |              |              |
| 2 20150520 201504                                                    | 11 777350 | 00490 エオ  | ス・介護ス     | テーション神師      | H 5                            |                                       | 9                        | 2                     | 34 14             | 70588235 =   | 12/12*100    |
| 3 20150520 201504                                                    | 11 77735  | 10631 社会  | 福祉えお      | す会ヘルバー       | コー                             | いまん 西東京社                              | ≙ 4                      |                       | 11                | 76470588     |              |
|                                                                      |           |           |           |              |                                |                                       | $\frown$                 |                       |                   |              |              |
|                                                                      |           |           |           | 0            |                                |                                       |                          |                       |                   |              |              |
|                                                                      |           | Н33 т     | ] # [ X _ | $\sqrt{f_x}$ |                                |                                       |                          |                       |                   |              |              |
| (7) データ展開                                                            |           | в         | с         | D            | E                              | F                                     | G                        | н                     | I                 | J            |              |
|                                                                      |           |           |           |              |                                | サービス                                  |                          | サービス                  |                   |              |              |
| "K2"セルの右下にカーソルを                                                      | 合わせ       | サービス      | サービス      | サービス事業所      | サービュ本業部々                       | 種類別事 注 1 点                            |                          | 種類別法                  | サービス 36% 80 0101  | サービス種類別      | サービス法人別事     |
| マウフポイルが上の形状にも                                                        | いた状態で     | 提供年月      | 種類コード     | 番号           | ソーレス要素所名                       | 業所別計 (本八石                             |                          | 人別計画                  | 1至★2,0161<br>面総件数 | 事業所別利用率      | 業所別利用率       |
| マウスホインドかーの形体にな                                                       | うたれ思し     | 1         |           |              |                                | 画件数                                   |                          | 件数                    | E10611 87         |              |              |
| トの行までトラックさせます。                                                       |           | 2 201504  | 11        | 7773500490   | エオス・介護人ナーション神田                 | 5<br>= 4 54-0-7=54                    | *1 再有方社会                 | 9                     | 34                | 14./0588235  | 26.47058824  |
| K列にすべて計算式が設定さ                                                        | れました。 -   | 3 201504  | 11        | 7773500031   | 社会福祉ためす会ヘルバースで<br>ヘルパーマテーションけた |                                       | 法人 四果泉村会                 | £ 4                   | 34                | 11./04/0586  | 26.47059824  |
|                                                                      |           | 5 201504  | 11        | 7773500854   | マジノロヘルパーステーション                 | · · · · · · · · · · · · · · · · · · · | 法人 えおす会                  | 21                    | 34                | 61 76470588  | 61 76470588  |
|                                                                      |           | 6 201504  | 12        | 7771201984   | ひいらぎ在宅介護センター                   | 2                                     | 1247 C 7 C 07 7 24       | 2                     | 2                 | 100          | 100          |
|                                                                      |           | 7 201504  | 13        | 7761190361   | エオス訪問看護ステーション                  | 4                                     |                          | 8                     | 8                 | 50           | 100          |
|                                                                      |           |           | 13        | 7761190395   | 訪問看護ステーション はな                  | 1                                     |                          | 8                     | 8                 | 12.5         | 100          |
|                                                                      |           |           | 13        | 7762090008   | ふじしろ医師会訪問看護ステー                 | 3                                     |                          | 8                     | 8                 | 37.5         | 100          |
|                                                                      |           |           | 14        | 7712010890   | 医療法人社団まとば会 神クリ:                | 1                                     |                          | 1                     | 4                 | 25           | 25           |
| これにより、月別、                                                            | サービス      | 植物別       | 14        | 7712019263   | 藤代病院 訪問リハビリテーショ                | a 3 医療法人                              | まとば会                     | 3                     | 4                 | 75           | 75           |
|                                                                      | + + +     |           | 15        | 7771200945   | ■デイサービスセンター                    | 1                                     |                          | 4                     | 78                | 1.282051282  | 5.128205128  |
| に法人内のサービス                                                            |           | 利用巡       | 15        | 7771202115   | 西東京市 テイサーヒスセンタ                 | - 1                                   |                          | 4                     | - 78              | 1.282051282  | 5.128205128  |
|                                                                      |           | -         | 15        | 7773500144   | ほいほいティサービスセンター                 | 56 社会福祉                               | 法人 えおす会                  | 62                    | 78                | 71.79487179  | 79.48717949  |
| を把握すること7                                                             | ア出来ます     |           | 15        | 7773500383   | ABCテイサービスセンターっさる               | 3 1                                   | at a second state of the | 4                     | 78                | 1 282051 282 | 5.128205128  |
|                                                                      |           |           | 15        | 7773500664   | ○○社会福祉協議会ティサー                  | - 6 社会福祉                              | 法人 西果尔社会                 | 12                    | 78                | 7.692307692  | 15.38461538  |
|                                                                      |           |           | 15        | 7773500839   | AA& テイサービスAA                   | 1 株式会社                                | ノジシロ                     | 1                     | 78                | 1.282051282  | 1.282051282  |
|                                                                      |           |           | 15        | ///3500920   | ◇□倶衆部)<br>ゴノ曲 ビューンタ 風空         | 1 株式会社                                | ふしいい<br>注し 東東京社会         | 1                     | 78                | 1 282051 282 | 1 282051 282 |
|                                                                      | _         | 19 201504 | 15        | 7770500946   | ティリーロスセンダー黒日<br>ケマ・東京ギノサ・ビュ    | 0 任宏備化                                | 法人 四果泉红云                 | : 12                  | /8                | 7.092307692  | 15.38461538  |
|                                                                      | _         | 20 201504 | 15        | 7770500087   | ファ・▼▼デイソーヒス<br>(2) かが かいしゅうかった | 1                                     | けしらわする                   | 4                     | /8                | 1 282051282  | 5.128205128  |
|                                                                      | _         | 21 201504 | 15        | 7777000000   | 制成玉代山初以外                       | 10 11 安倍性                             | 広人 へのり安二<br>はし DD会       | 62                    | 78                | 20.51282051  | 1000054000   |
|                                                                      |           | 22 201504 | 15        | 7777200089   | ティットロスセンダーム                    | 1 杠安備住                                | ALL FRE                  | 1                     | /8                | 1.262051282  | 1.282061282  |

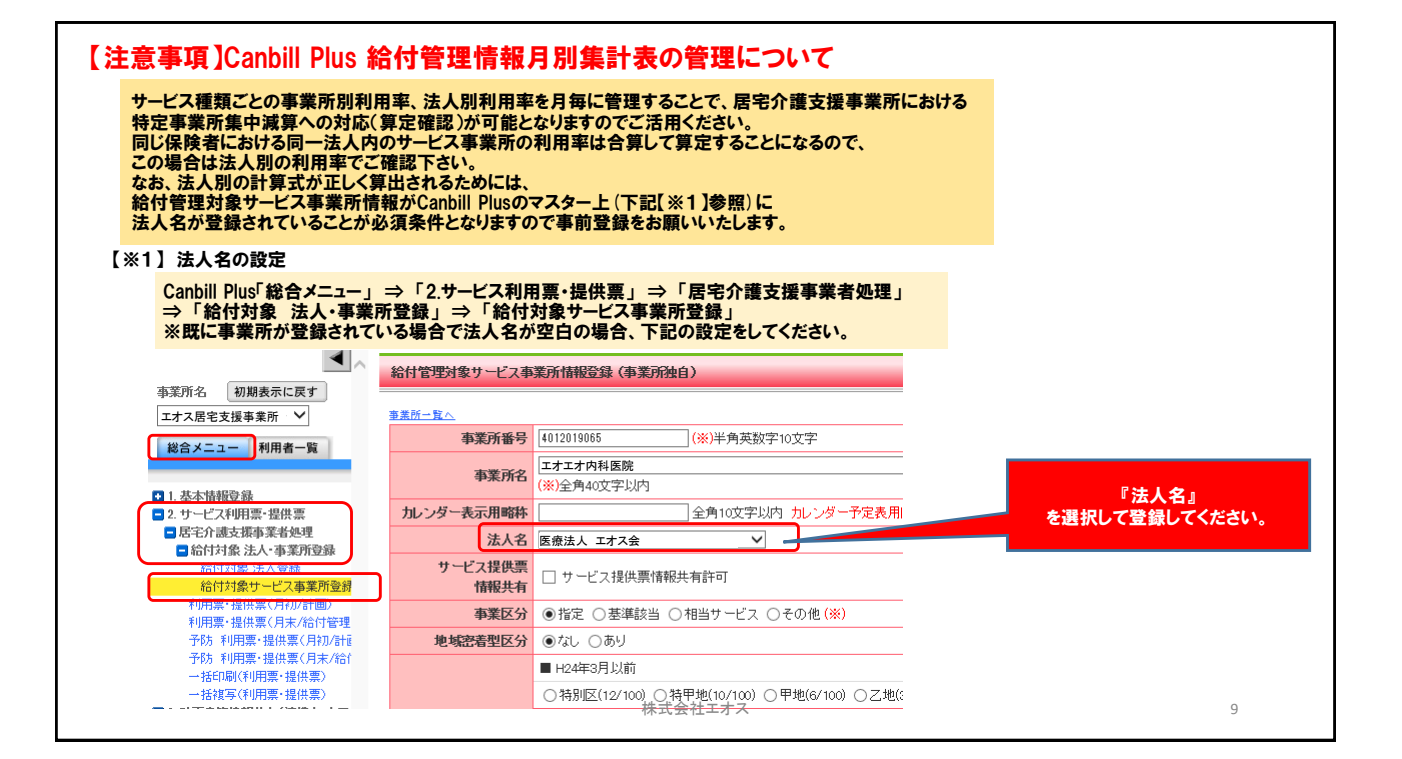